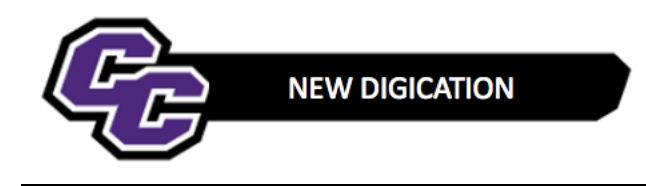

## **Convert Classic e-Portfolio to New Digication**

**Step 1:** From within your Classic e-Portfolio, click on the three lines in the upper right-hand corner of the screen and choose **Portfolio Tools/Try Upgrade**:

| Edit Preview Published                      | - Portfolio Tools |
|---------------------------------------------|-------------------|
|                                             | Try Upgrade       |
|                                             | Settings          |
| Christine Sacco Classic Portfolio           | Submit            |
|                                             | Make A Copy       |
| View Sections Add/Edit                      | Organize          |
| Bio   My Work   My Goals   Resume   Contact |                   |
| View Pages Add/Edit                         | Delete            |

**Step 2**: You will see a Prompt to "CREATE YOUR NEW DIGICATION EPORTFOLIO" – Click on **UPGRADE** in the lower right of your screen:

| CREATE YOUR NEW DIGICATION EPORTFOLIO                        |  |
|--------------------------------------------------------------|--|
| CLASSIC EPORTFOLIO                                           |  |
| A copy of your ePortfolio will be created in New Digication. |  |
| No changes will be made to your existing ePortfolio.         |  |
| CHRISTINE SACCO CLASSIC PORTFOLIO                            |  |
| ✓ Bio                                                        |  |
| ✓ About Me                                                   |  |
| Rich Text                                                    |  |
| Rich Text                                                    |  |
| ✓ My Work                                                    |  |
| ✓ Work Samples                                               |  |
| Gallery                                                      |  |
| ✓ My Goals                                                   |  |
| ✓ My Goals                                                   |  |
| Image/Video/Audio                                            |  |
| Rich Text                                                    |  |
|                                                              |  |

**Step 3**: You will see a notification that the portfolio is being upgraded:

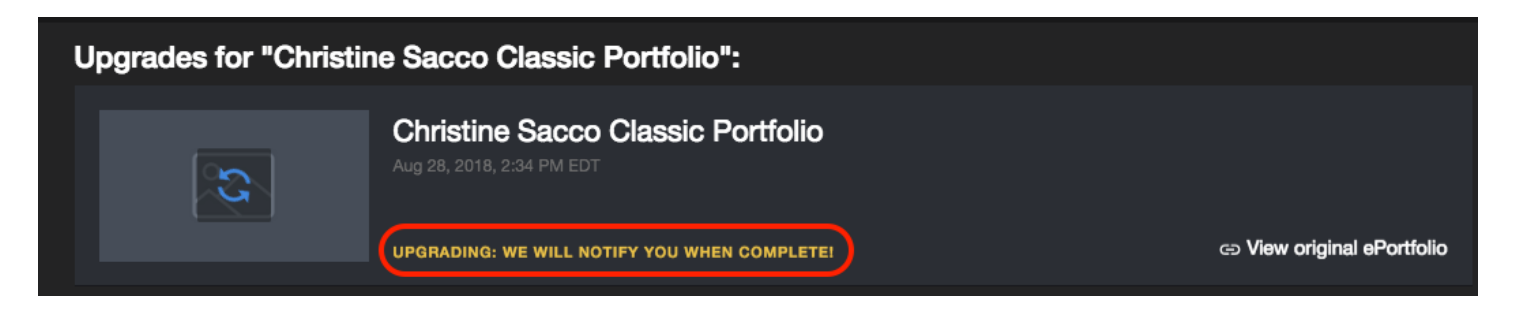

**Step 4**: When it is finished, you will see a notification on your screen that the upgrade is PENDING USER SETUP. Click on the Portfolio:

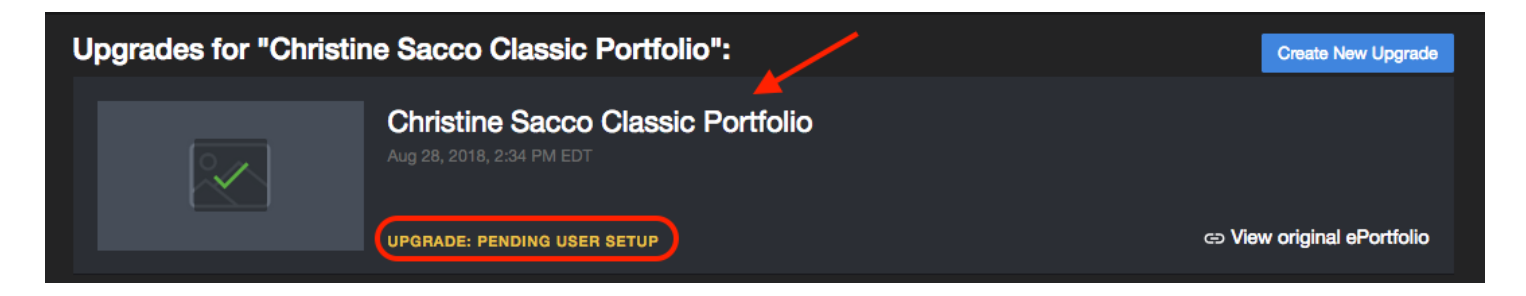

## Step 5: Click on Complete upgrade!

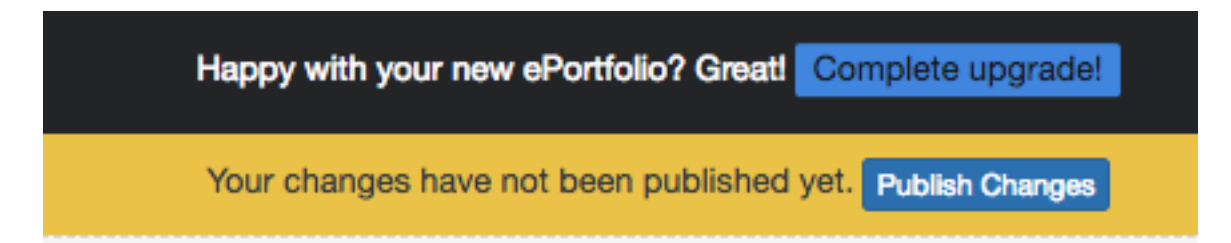

## Step 6: Click on CONTINUE:

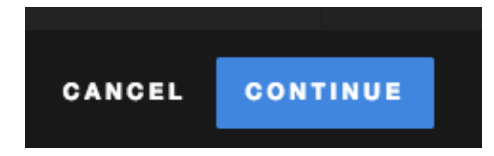

Step 7: Click on DONE:

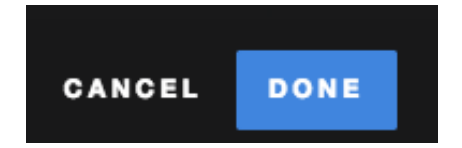

**Step 8:** Publish all of your Pages by clicking on the three lines in the upper right hand corner of the screen and choosing **PUBLISH PAGES**:

|         | EDITI                                                     | MODE 🌒 PUBLISHED VIEW 🚍 🗸      |
|---------|-----------------------------------------------------------|--------------------------------|
|         | Your changes have not been published yet. Publish Changes | PUBLISH THIS PAGE              |
|         | POWERED BY<br>DIGI[cation]"                               | PUBLISH PAGES SUBMIT TO COURSE |
| Bio ~ M | y Work -> My Goals -> Resume -> Contact ->                | • SETTINGS                     |
|         | test                                                      | © MAKE A COPY                  |
|         | Your Name Here                                            | DELETE                         |

## Step 9: Click on PUBLISH:

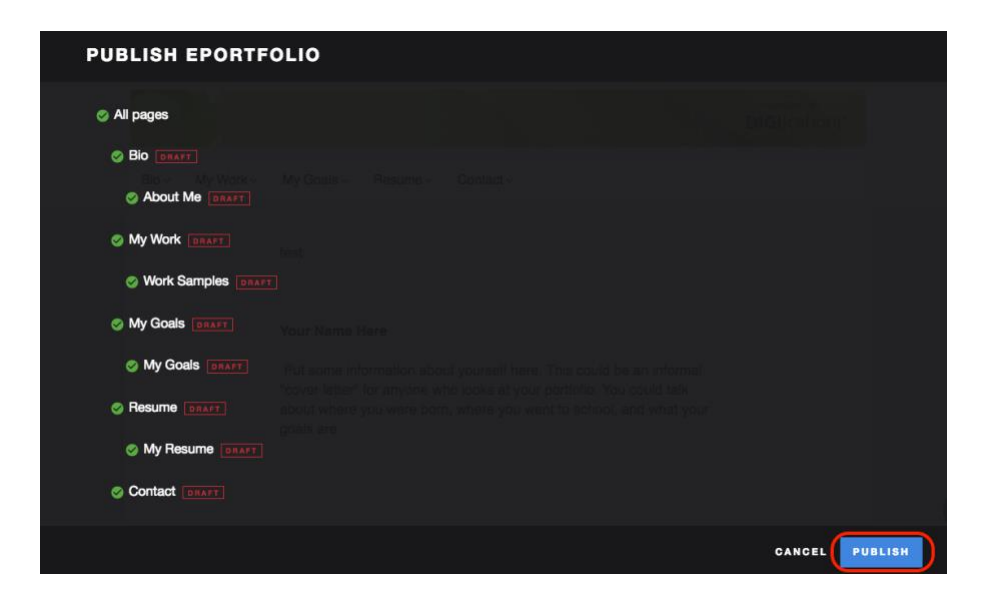

Step 10: Click on SAVE SETTINGS:

| GENE | RAL                                                 |                                                                                                    |
|------|-----------------------------------------------------|----------------------------------------------------------------------------------------------------|
|      | ie Choose a thumbnail                               | TITLE<br>Christine Sacco Classic Portfolio ② Edit<br>URL<br>https://curry.digication.com/Sacco-classic-portfolio ② Edit           |
| PERM | IISSIONS & SHARE                                    |                                                                                                    |
| ٥    | Private to me O Edit<br>Only accessible by you      |                                                                                                    |
|      | ALSO SHARE WITH SPECI<br>Shared with Christine Sacc | FIC PEOPLE, GROUPS, OR COURSES 🕜 Edit<br>0                                                                                        |
| •    | Require password for access                         |                                                                                                    |
|      | Show in directory                                   |                                                                                                    |
|      | This ePortfolio will appear in th                   | e school wide directory. Only those with the appropriate permission level will be able to view this ePortfolio in that directory. |
|      | Directory categories                                |                                                                                                    |

New Digication - Convert Classic e-Portfolio to New Digication

You will also receive an email notification that your e-Portfolio has been upgraded:

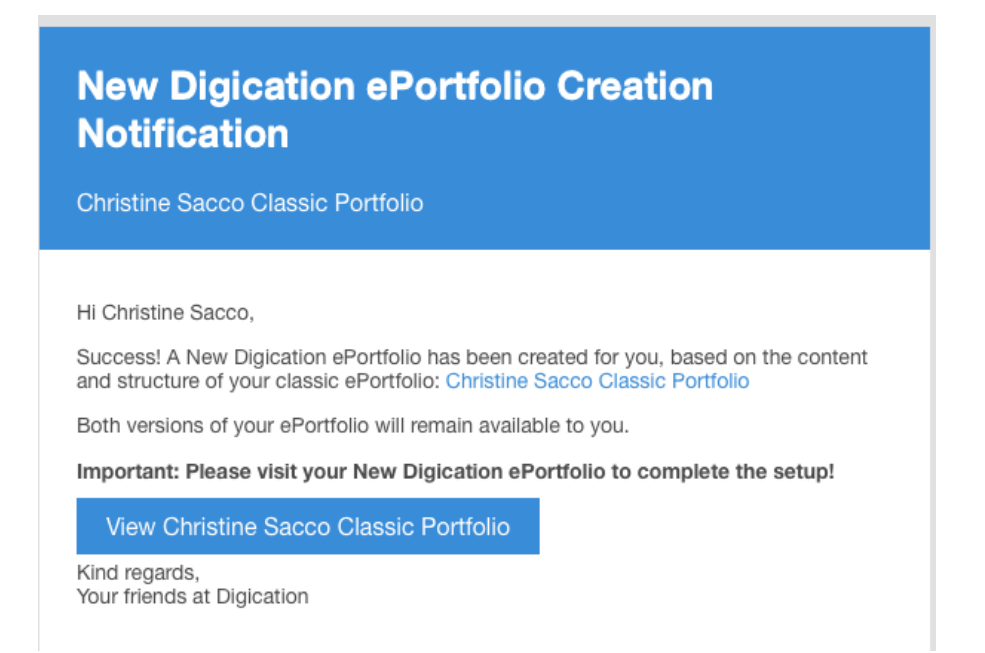

**NOTE**: Your Classic e-Portfolio will still be available to you along with the New Digication version.